# HOW TO SET UP JAPANESE KEYBOARD

for Widows 10

# Mouse right button + Windows start icon Click "Settings" Click "Time & Language"

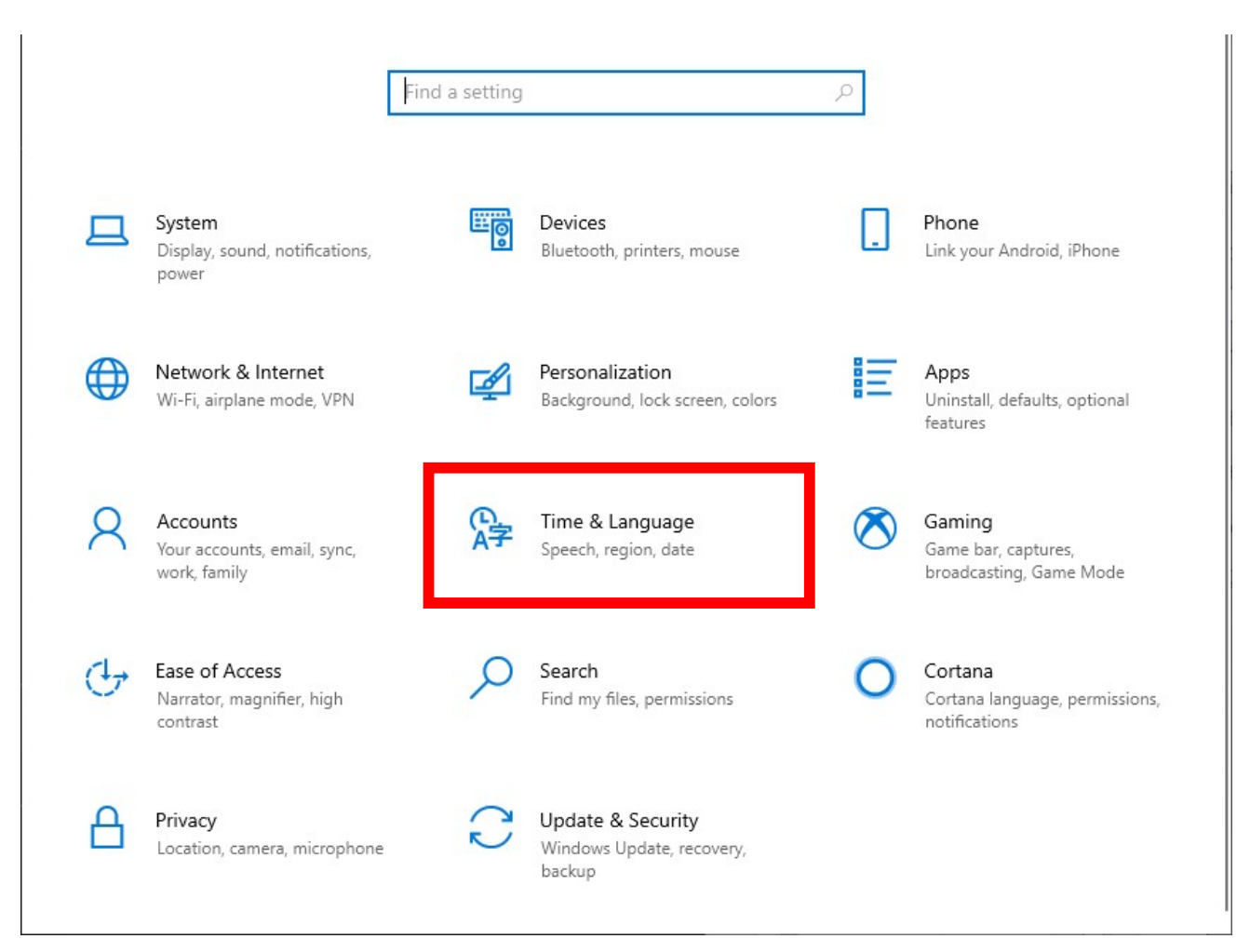

| ← Settings              | ×                                                                                                    |
|-------------------------|----------------------------------------------------------------------------------------------------|
| යි Home                 | Language                                                                                                    |
| Find a setting          | Windows display language                                                                                                    |
| Time & Language         | English (United States)                                                                                                    |
| 🗟 Date & time           | Windows features like Settings and File Explorer will appear in this language.                                                               |
| Region                  | Add a Windows display language in Microsoft Store                                                                                            |
| A <sup>≇</sup> Language | Use Local Experience Packs to change the language Windows uses for navigation, menus, messages, settings, and help topics.                   |
| D Speech                | Preferred languages                                                                                                    |
|                         | Apps and websites will appear in the first language in the list that they<br>support. Select a language and then select Options to configure |
|                         | + Add a preferred language                                                                                                    |
|                         | Hendlish (United States) A C □ C □ C □ C □ C □ C □ C □ C □ C □ C                                                                             |
|                         | A <sup>字 日本語 A<sup>≉</sup> Ⅰ □ □ □</sup>                                                                                                    |
|                         | Choose an input method to always use as default                                                                                              |
|                         |                                                                                                    |

4 Click "Language" on the left pane

If your Windows
does not have
Japanese Language,
you need to add it.

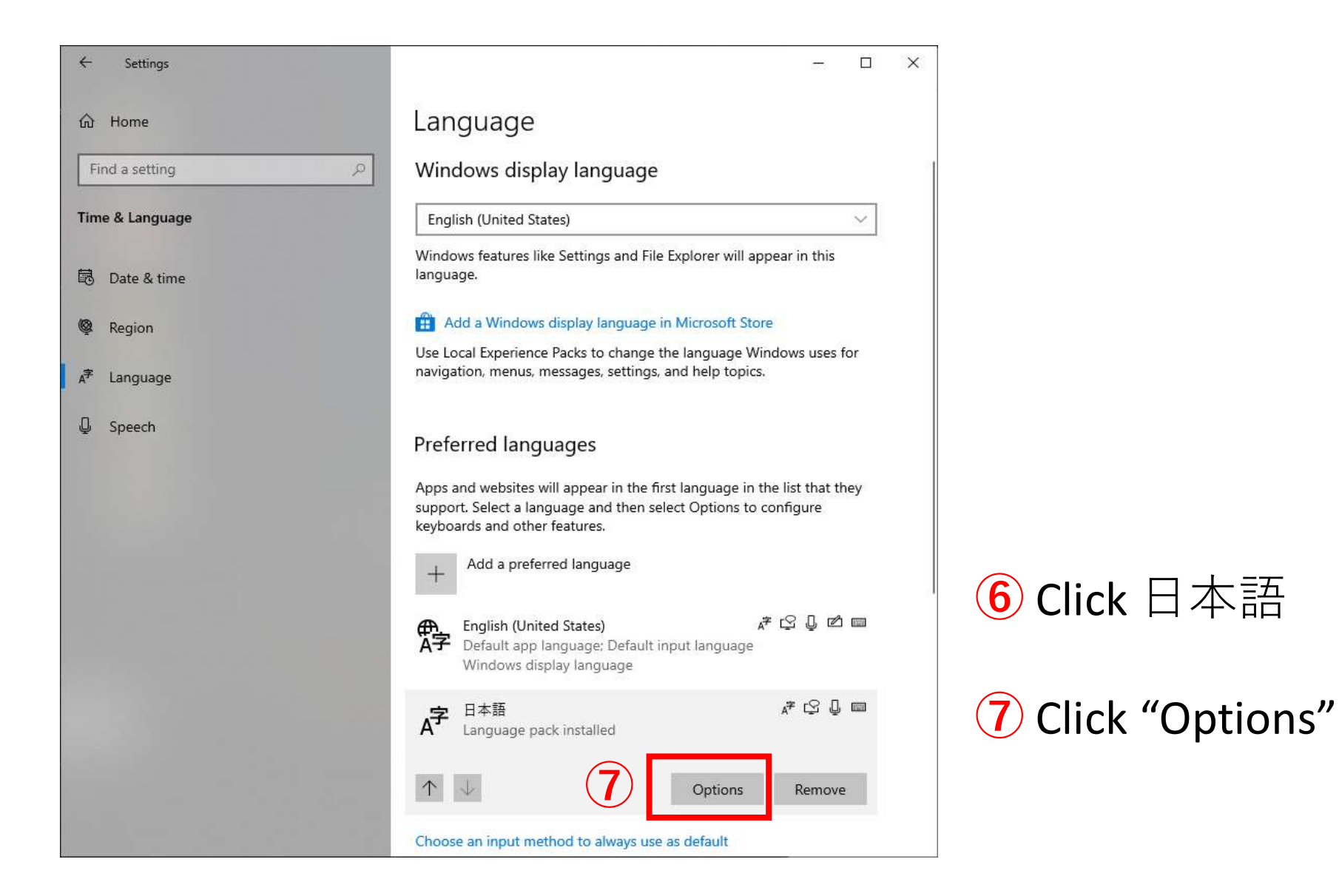

| ÷  | Settings                   | 1000 | × |
|----|----------------------------|------|---|
| G  | Language options: Japanese |      |   |
| La | anguage pack               |      |   |
| La | anguage pack installed     |      |   |
| н  | andwriting                 |      |   |
|    | Download (23 MB)           |      |   |
| S  | peech                      |      |   |
| Se | ettings                    |      |   |
| R  | egional format             |      |   |
| Se | ettings                    |      |   |
| н  | ardware keyboard layout    |      |   |
| ľ  | Change layout              |      |   |
| ĸ  | eyboards                   |      |   |
|    | + Add a keyboard           |      |   |
| 1  |                            |      |   |

## **7** Click "Change layout"

| -> | Japanese keyboard (106/109 key) | l layout |  |
|----|---------------------------------|----------|--|
|    | English keyboard (101/102 key)  |          |  |

**8** You need to change from English keyboard (101/102 key) to Japanese keyboard (106 / 109 key)

9 Restart your computer

### 4 Settings Language 6 Home Q Find a setting **Time & Language** English (United States) language. Date & time 0 Region Language D Speech œ₽\_ Ă字 A字 日本語

×

V

Windows display language

Windows features like Settings and File Explorer will appear in this

#### Add a Windows display language in Microsoft Store

Use Local Experience Packs to change the language Windows uses for navigation, menus, messages, settings, and help topics.

#### Preferred languages

Apps and websites will appear in the first language in the list that they support. Select a language and then select Options to configure keyboards and other features.

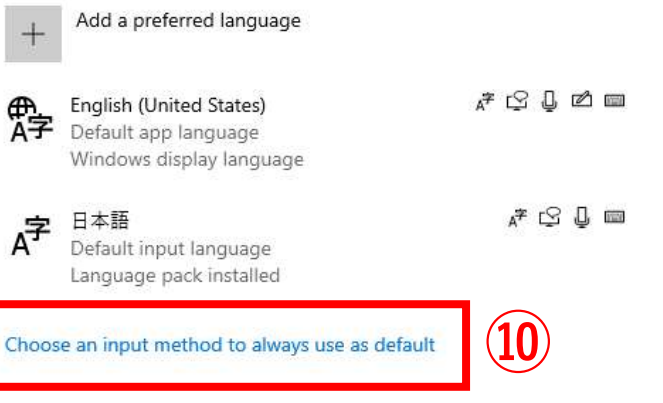

After restarting your computer, open the same Language setting page (123)

10 Click "Choose an input method to always use as default"

| ← Settings                                                                                                   | - 0    |
|----------------------------------------------------------------------------------------------------|--------|
|                                                                                                    |        |
| Override for default input method                                                                            |        |
| If you want to use an input method that's different than the first one in your language list, choose it here |        |
| Japanese - Microsoft IME                                                                                     | to "la |
| Switching input methods                                                                                      | IME"   |
| Let me use a different input method for each app window                                                      |        |
| Use the desktop language bar when it's available                                                             |        |
| Language bar options                                                                                         |        |
| Input language hot keys                                                                                      |        |
| Emoji panel                                                                                                  |        |
| Don't close the panel automatically after an emoji has been entered                                          |        |
| Get help                                                                                                    |        |
|                                                                                                    |        |
|                                                                                                    |        |

(11) Change from English to "Japanese – Microsoft IMF"

×

# How to use keyboard

## How to switch **ALPHABET / HIRAGANA / KATAKANA**

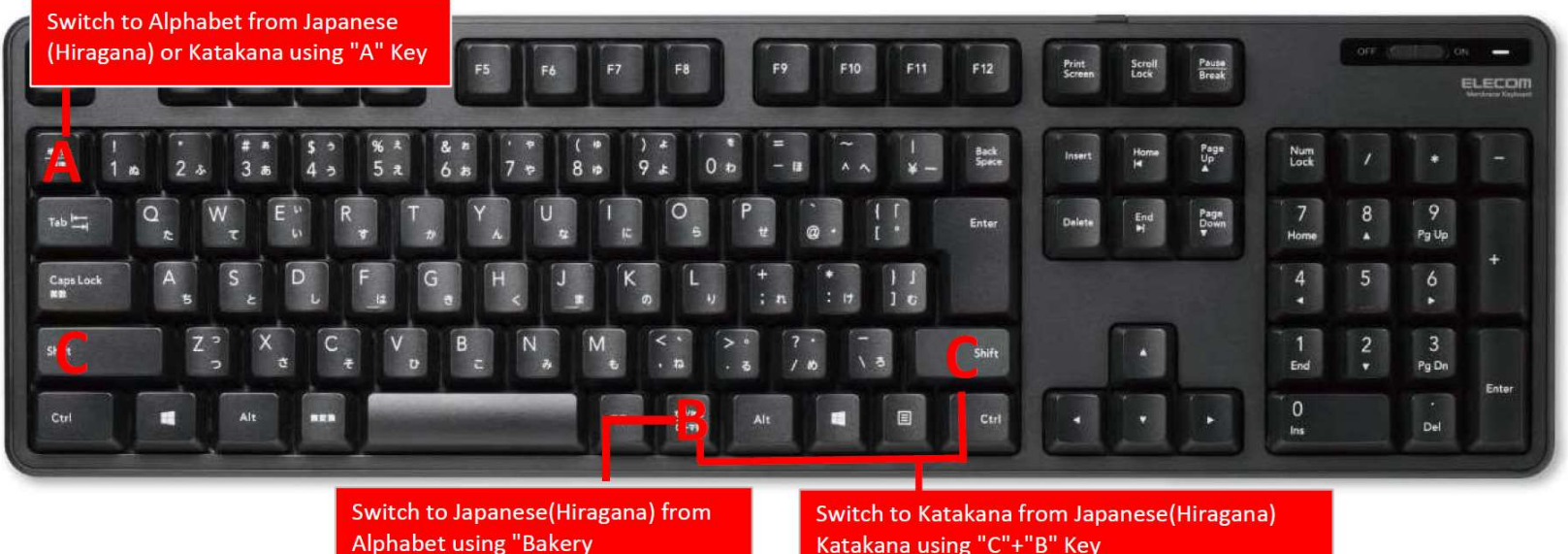

Katakana using "C"+"B" Key

Alphabet Japanese(Hiragana) Katakana └<sub>C+B</sub>-1